## Primljen račun - interni obračun

Poslednja izmena 24/07/2024 3:17 pm CEST

Unesemo zaglavlje primljenog računa isto kao i kod svakog drugog računa.

Pri unosu primljenog računa za građevinsku uslugu je važno da je u Šifarniku > Stranke **dobavljač označen da je u sistemu PDVa.** Ovakav treba da je unos: PDV Obveznik:**Pravna osoba ili preduzetnik, koji je poreski obveznik.** 

## Unos rashoda

- Biramo vrstu rashoda redovan rashod
- unosimo konto
- Unosimo opštu/sniženu stopu PDV-a
- Iznos računa
- Pri izboru ovakvog rashoda, u polju POPDV biramo odgovarajuću tabelu (8b ili 8g) i polje u njemu, a program će na unetu osnovicu obračunati PDV (u skladu sa stopom PDVa na rashodu).
- Obavezno čekiramo da je u pitanju INTERNI obračun i po potrebi da li imamo pravo na odbitak PDV-a ili ne
- Izaberemo datum za ulazni i izlazni PDV.

## Kliknemo na Sačuvaj.

| Rashod                                 |                     |                     | >                      |
|----------------------------------------|---------------------|---------------------|------------------------|
| Osnovni podaci Ostali podaci           |                     |                     |                        |
| * Vrsta rashoda:                       |                     |                     |                        |
| Redovan rashod                         | ~                   |                     |                        |
| * Konto:                               | * Stopa PDV:        | * Osnova:           | * Iznos PDV:           |
| 5505 (2014 - 2099) Troškovi savetova 🕷 | ∨ 🖉 Opšta stopa 🗶 ∨ | 100,00              | 20,00                  |
| * POPDV:                               |                     |                     |                        |
| 8g.1 - Dobra i usluge                  | ж ~                 |                     |                        |
| Avans Interni obračun                  | PDV se odbija       | Obračun PDV na dan: | Odbitak PDV na dan:    |
|                                        | ✓                   | 29.08.2023          | 29.08.2023             |
| Opis:                                  | •                   |                     |                        |
|                                        |                     |                     |                        |
|                                        |                     |                     |                        |
|                                        |                     |                     | 🗈 Sačuvaj 🛛 🛛 Odustani |

Nakon toga Potvrdimo unos primljenog računa.

Nalog za knjiženje sadrži stavove sa obavezom prema dobavljaču, kontom troška i proknjižen PDV na kontima u zavisnosti da li imamo pravo na odbitak PDV-a ili nemamo.

| Nalog z                    | a knjiženje               |                |                   |                      |          |                                                                                                    |           |          |                         |               |              |                     |             |           |               | Odlampaj | <ul> <li>Identifikacioni bri</li> </ul> |
|----------------------------|---------------------------|----------------|-------------------|----------------------|----------|----------------------------------------------------------------------------------------------------|-----------|----------|-------------------------|---------------|--------------|---------------------|-------------|-----------|---------------|----------|-----------------------------------------|
| • Prim                     | en račun                  |                |                   |                      |          |                                                                                                    |           |          | Materia estas listerala | ι             |              |                     |             |           |               |          |                                         |
| Godina:<br>Datum:<br>Opis: | 2018<br>09.08.2<br>PR:201 | 1018<br>8-22,1 | Vrate:<br>Status: | PR<br>Popyrðena      |          |                                                                                                    |           |          | wing a vigorije         | 1             |              |                     |             |           |               |          |                                         |
| Knjižen)                   |                           |                |                   |                      |          |                                                                                                    |           |          |                         |               |              |                     |             |           |               |          |                                         |
| 5                          | varika / Radnik           |                |                   |                      |          | Datam                                                                                                    |           |          | Korto                   | Araliska      |              | N                   |             | Duguje    |               | Putrals  | ir .                                    |
| 88                         |                           |                |                   |                      | Uradeno  | Dospeće                                                                                                    |           |          | Veza za plalanje        |               |              |                     |             |           |               |          | Zatvoranje                              |
| 0                          | pia                       |                |                   |                      |          |                                                                                                    |           |          |                         |               |              |                     |             |           |               |          |                                         |
| 5                          | obavljac materijala       |                |                   |                      |          | 9.8.2018                                                                                                    |           |          | 4350                    |               |              | RSD                 |             | 0.00      |               | 100.0    | 0 Zetveratie                            |
| 1                          |                           |                |                   |                      | 9.8.2018 | 19.8.2018                                                                                                    |           |          | 201828                  |               |              |                     |             |           |               |          |                                         |
| ,                          | C2018-23(7                |                |                   |                      |          | 9.8 1019                                                                                                    |           |          | 6121                    |               |              | 80                  |             | 03.00     |               | 0/       | 10                                      |
| 2                          |                           |                |                   |                      |          | J. C. L. C. L. C. |           |          |                         |               |              |                     |             |           |               |          |                                         |
| F                          | 0.2018-28-7               |                |                   |                      |          |                                                                                                    |           |          |                         |               |              |                     |             |           |               |          |                                         |
|                            |                           |                |                   |                      |          | 9.8.2018                                                                                                    |           |          | 4700                    |               |              | RSD                 |             | 0.00      |               | 20,0     | 10                                      |
| 3                          |                           |                |                   |                      |          |                                                                                                    |           |          |                         |               |              |                     |             |           |               |          |                                         |
| P                          | R2019-28/1                |                |                   |                      |          |                                                                                                    |           |          |                         |               |              |                     |             |           |               |          |                                         |
|                            |                           |                |                   |                      |          | 9.8.2018                                                                                                    |           |          | 2700                    |               |              | KSD                 |             | 20.00     |               | 0.0      | 10                                      |
|                            | 2016-28-7                 |                |                   |                      |          |                                                                                                    |           |          |                         |               |              |                     |             |           |               |          |                                         |
|                            |                           |                |                   |                      |          |                                                                                                    |           |          |                         |               |              | RSD:                |             | 20.00     |               | 120.0    | 10                                      |
|                            |                           |                |                   |                      |          |                                                                                                    |           |          |                         |               |              |                     |             |           |               |          |                                         |
| PDV                        |                           |                |                   |                      |          |                                                                                                    |           |          |                         |               |              |                     |             |           |               |          |                                         |
| Kajiga                     |                           | Datum za P     | W Wsta            | Stranka              |          | Analitika                                                                                                    | Dokument  |          | Datum dok.              | Prijem        | Plačeno      | Stavka              |             | Samos     | ap. Avans     | Napore   | ena                                     |
|                            | IR.                       | 9.8.20         | 8 80.2            | Dobavijac materijala |          |                                                                                                    | 2018-28.1 |          | 9.8.2018                | 9.8.2018      |              | PR:2018-28:1 201828 |             |           |               |          |                                         |
|                            |                           |                |                   |                      |          | Steps                                                                                                    |           | Osnonica | POV-lance               | Osn.neodh.POV | las, neodb-l | DV USU              | 0E: Osnova  | POV-lones | Ose readb PDI | ć.       | Ion reads-PDV                           |
|                            |                           |                |                   |                      |          | Opète stope                                                                                                    |           | 100,00   | 20.00                   | 0.00          | 0            | .00                 | 0.00        | 0,00      | 0.00          |          | 0.00                                    |
|                            | 18                        | 9.8.20         | 8 3e.3            | Dobarijac materijala |          |                                                                                                    | 2018-28:1 |          | 9.8.2018                | 9.8.2018      |              | PR:2018-28:1 201828 |             |           |               |          |                                         |
|                            |                           |                |                   |                      |          | Stope                                                                                                    |           | Osnovica | POVI-lanas              | Osn.neodb.POV | lan. neodb-l | ov usu              | GE: Ostrova | PDV-iznes | Ose reads PDI | ć.       | Ion.needbPDV                            |
|                            |                           |                |                   |                      |          | Opita stopa                                                                                                    |           | 0,00     | 20.00                   | 0,00          | 0            | .00                 | 0.00        | 0,00      | 0.00          |          | 0,00                                    |

U obrascu PPPDV imamo zapise:

- Polje 103 sa iznosom interno obračunatog izlaznog PDV-a.
- Polje 008 sa iznosom osnovice koja je jednaka ukupnom iznosu građevinske usluge.
- Polje 108 sa iznosom interno obračunatog ulaznog PDV-a

|     | Ш. ПРОМЕТ ДОБАРА И УСЛУГА                                                              | Из  | нос накнаде без ПДВ |     | ПДВ<br>(у динарима, без децимала) |
|-----|----------------------------------------------------------------------------------------|-----|---------------------|-----|-----------------------------------|
| 1.  | Промет добара и услуга који је ослобођен ПДВ са правом на                              | 001 | 0                   |     |                                   |
| 2.  | одбитак претходног пореза<br>Промет добара и услуга који је ослобођен ПДВ без права на | 002 | 0                   |     |                                   |
| 3.  | одоитак претходног пореза<br>Промет добара и услуга по општој стопи                    | 003 | 0                   | 103 | 20                                |
| 4.  | Промет добара и услуга по посебној стопи                                               | 004 | 0                   | 104 | 0                                 |
| 5.  | ЗБИР (1+2+3+4)                                                                         | 005 | 0                   | 105 | 20                                |
|     | IV. ПРЕДХОДНИ ПОРЕЗ                                                                    |     |                     |     |                                   |
| 6.  | Претходни порез плећен приликом увоза                                                  | 006 | 0                   | 106 | 0                                 |
| 7.  | ПДВ надокнада плаћена пољопривреднику                                                  | 007 | 0                   | 107 | 0                                 |
| 8.  | Претходни порез, осим претходног пореза са ред. бр. 6. и 7.                            | 008 | 100                 | 108 | 20                                |
| 9.  | ЗБИР (6+7+8)                                                                           | 009 | 100                 | 109 | 20                                |
|     | V. ПОРЕСКА ОБАВЕЗА                                                                     |     |                     |     |                                   |
| 10. | Износ ПДВ у пореском периоду (5 - 9)                                                   |     |                     | 110 | 0                                 |

A u POPDV sve zavisi od toga šta smo odabrali, i da li smo štiklirali da imamo pravo na odbitak PDV... u našem primeru prikazuje se u 8b, 3a i 8e tabeli:

|                                                                               |                                                                                                    |                                                                                                    |                                                                                                    |                                                                                                    |                                           |                           | И ИСПРАВКЕ ОДБИТКА ПР                                                                                                    | ETXO,IHOF HOPE3A                                                                                                    |       |
|-------------------------------------------------------------------------------|----------------------------------------------------------------------------------------------------|----------------------------------------------------------------------------------------------------|----------------------------------------------------------------------------------------------------|----------------------------------------------------------------------------------------------------|-------------------------------------------|---------------------------|----------------------------------------------------------------------------------------------------|----------------------------------------------------------------------------------------------------|-------|
|                                                                               | 3a. ОБРАЧУНАТИ ПДВ ЗА ПРОМЕТ ДРУГОГ.                                                                                                    | ища                                                                                                    | Општа стопа                                                                                                    | Посебна стопа                                                                                                    |                                           | 8e.1                      | Укупно обрачувати ПДВ за промет набављени:                                                                                                    | х добара и услуга за који је порески                                                                                                    |       |
| 24.1                                                                          | 1111                                                                                                    |                                                                                                    | 11,18                                                                                                    | 1,18                                                                                                    |                                           |                           | одбити нао претходни порез (ба.8 умањен за из                                                                                                    | нос ПДВ који се не може сабити као                                                                                                    |       |
| 34.1                                                                          | лукови объемник ПДВ - прималац добара                                                                                                    | tena sa wijit je tulpecia                                                                                                    | (                                                                                                    | 0                                                                                                    |                                           |                           | претъкран порез)                                                                                                    |                                                                                                    |       |
| 3a.2                                                                          | ПДВ за промет добара и услуга који у Републици врши с<br>обвезник ПДВ, за који је поресон дужник обвезник ПДВ<br>услуга                                                                                                    | рано лице које није<br>- примаган добара и                                                                                                    |                                                                                                    |                                                                                                    |                                           | 8e.2                      | Укупно обрачувати ПДВ за премет набавления<br>дужник обвезник ПДВ - прималац добара, одно<br>претходни горез (За.9 умањен за износ ПДВ ке<br>порез)                                                                                                    | х добира и услуга за који је поресни<br>осно услуга, а који се може одбити као<br>ји се не може одбити као претводни                                                                                                    |       |
| 3a.3                                                                          | ПДВ за провет добара и услуга за који је порески дужни<br>промалац добара и услуга, осни из тач. За.1 и За.2, укљу-<br>у складу са чавем 10. став 3. Закова                                                                                                    | : обястник ПДВ -<br>тујућа и ПДВ обрачунат                                                                                                    | 20                                                                                                    |                                                                                                    |                                           | 8e.3                      | Исправка одбитка - повећање претводног порет<br>промет добара и услуга и по основу увеља добар                                                                                                    | а, осам по основу измене основаще за<br>ра                                                                                                    | 1     |
| 3a.4                                                                          | Honebasse of parsynanor IUB                                                                                                    |                                                                                                    |                                                                                                    | 0                                                                                                    |                                           | 8c.4                      | истранка однитка - смањење претходног порез<br>за промет добара и услуга                                                                                                    | a, ocass no ocaony numene ocaonanie                                                                                                    |       |
| 3a.5                                                                          | Chanene ofpanysmor IUIB                                                                                                    |                                                                                                    | (                                                                                                    | 0 0                                                                                                    |                                           | 8c.5                      | Укупно обрачунати ПДВ за промет добора и                                                                                                    | услуга који се може одбити као                                                                                                    |       |
| 3a.6                                                                          | ПДВ за промет добара и услуга без накнаде                                                                                                    |                                                                                                    | (                                                                                                    | 0 0                                                                                                    |                                           |                           | претходни napes (Se.1+Se.2+Se.3+Se.4)                                                                                                    |                                                                                                    |       |
| 3a.7                                                                          | Укупно обрачувати ПДВ за промет добара и услуга (За                                                                                                    | 1+3a.2+3a.3+3a.4+3a.5+3a                                                                                                    | 6) 20                                                                                                    | 0 0                                                                                                    |                                           | 8e.6                      | Укупно обрачунати ПДВ за промет добара и                                                                                                    | услуга који се меже одбити као                                                                                                    |       |
| 3a.8                                                                          | ПДВ по основу наконде или дела наконде који је плаћен (<br>(аванс)                                                                                                    | ре извршеног промета                                                                                                    | 0                                                                                                    | 0                                                                                                    |                                           |                           | претходин порез увећан за извое за који се не<br>(8e.5+(5.2+5.5 у апсолутнон извоеу))                                                                                                    | змаяе умањати обратувати ПДВ                                                                                                    |       |
| 3a.9                                                                          | Укупно обрачувата ПДВ (3а.7+3а.8)                                                                                                    |                                                                                                    | 20                                                                                                    | 0 0                                                                                                    |                                           | _                         |                                                                                                    |                                                                                                    |       |
|                                                                               | 4. HOCEE 👷 Sho                                                                                                    | Dokumentaspx - Google                                                                                                    | Chrome                                                                                                    |                                                                                                    |                                           |                           | -                                                                                                    |                                                                                                    |       |
| 4.1.1                                                                         | 4. ПОСЕБ  В Short 4.1 Туристичке агениніс Назакца ноўу плинаў путвица, уклучуўуда в в В SAO                                                                                                    | Dokumentaspx - Google<br>P DOO NOVI SAD (RS                                                                                                    | Chrome<br>  https://moj.minima                                                                                                    | x.rs/RS/VA/WebUI/Ot                                                                                                    | racunDDV/ShowDokumi                       | ient.aspx?tr              |                                                                                                    | □ ×<br>716a98coD                                                                                                    |       |
| 4.1.1                                                                         | 4. ПОСЕК Six Sixo,     1. Туристичке астенные     Назацая пор назыву лучныя, услучуйны а     сонновен те наказае     Ставрате тропкова за претокаве чуристичке услучий     Sho     seedname, правосо саманове ито произова                                                                                                    | Ookument aspx - Google<br>P DOO NOVI SAD [RS<br>wDokument.aspx                                                                                                    | Chrome                                                                                                    | xrs/RS/VA/WebUI/O                                                                                                    | racunDDV/ShowDokum<br>3 / 5               | ient.aspx?tr              | mp=7ec2cadd-b198-483c-b74d-3fe2db9                                                                                                    | Х     Х       |       |
| 4.1.1<br>4.1.2<br>4.1.3                                                       | LIDCEE SS Stool     Lange and the stop of the stop of the sto      | Ookument aspx - Googk<br>P DOO NOVI SAD (RS<br>wDokument.aspx                                                                                                    | Chrome<br>   https://moj.minima<br>86 Hafaassa golage e ysa                                                                                                    | x.rs/RS/VA/WebUI/O                                                                                                    | racunDDV/ShowDokume                       | entaspx?tr<br>Oe          |                                                                                                    | Х           716а98ер           А. УКЪУЧУЈУЪН И УВОЗ<br>Т (63+7.1+8))                                                                                                    |       |
| 4.1.1<br>4.1.2<br>4.1.3<br>4.1.4                                              | 4. HOCES Size     Size     Size     Altrophermics resumple     Automatic     Automatic     Automatic     Automatic     Automatic     Automatic     Automatic     Automatic     Automatic     Size     Automatic     Automatic     Size     Automatic     Automatic     Size     Automatic     Automatic     Size     Automatic     Automatic     Size     Automatic     Automatic     Size     Automatic     Automatic     Size     Automatic     Automatic     Size     Automatic     Automatic     Automatic     Automatic     Size     Size     Automatic     Automatic     Automatic     Automatic     Size     Automatic     Automatic     Size     Automatic     Automatic     Automatit     Automatic     Automati      | Dokument aspx - Google<br>P DOO NOVI SAD (RS<br>wDokument.aspx                                                                                                    | Chrome<br>  https://moj.minima<br>86 Hafaaca aofaqo e yoo<br>ecanaa HJJB - apoaren ao                                                                                                    | s.rs/RS/VA/WebUI/O                                                                                                    | racunDDW/ShowDokume<br>3 / 5<br>Dawra cre | ent.aspx?tr<br>Oc         | mp=7ec2cadd-b198-483c-b74d-3fe2db9                                                                                                    | X     X     X | Hues  |
| 4.1.1<br>4.1.2<br>4.1.3<br>4.1.4                                              | 4.10028 4.0028 4.0028 4 | Dokument aspx - Google<br>P DOO NOVI SAD [RS<br>wDokument.aspx                                                                                                    | Chrome<br>https://moj.minima<br>86 Nafaanca aofaqo a yea<br>ecanaca NUB - aposect ao s<br>mposaana, aofaqo, ao<br>borare maoa performanao i                                                                                                    | х.та/RS/VA/WebUI/Ot<br>уга у Рекублици<br>оди је порески дужини<br>иосно услуга<br>и грођениском објектио                                                                                                    | 3 / 5<br>Ouera cre                        | ent.aspx?tr<br>Oe<br>eea  | mp=7ec2cadd-b198-483c-b74d-3fe2db9                                                                                                    | X     X     X | Hue   |
| 4.1.1<br>4.1.2<br>4.1.3<br>4.1.4                                              | 4.1002     4.1002     4.1002     4.1002     4.1002     4.1002     4.1002     4.100     4.100     4.100     4.100     4.100     4.100     4.100     4.100     4.100     4.100     4.100     4.100     4.100     4.100     4.100     4.100     4.100     4.100     4.100     4.100     4.100     4.100     4.100     4.100     4.100     4.100     4.100     4.100     4.100     4.100     4.100     4.100     4.100     4.100     4.100     4.100     4.100     4.100     4.100     4.100     4.100     4.100     4.100     4.100     4.100     4.100     4.100     4.100     4.100     4.100     4.100     4.100     4.100     4.100     4.100     4.100     4.100     4.100     4.100     4.100     4.100     4.100     4.100     4.100     4.100     4.100     4.100     4.100     4.100     4.100     4.100     4.100     4.100     4.100     4.100     4.100     4.100     4.100     4.100     4.100     4.100     4.100     4.100     4.100     4.100     4.100     4.100     4.100     4.100     4.100     4.100     4.100     4.100     4.100     4.100     4.100     4.100     4.100     4.100     4.100     4.100     4.100     4.100     4.100     4.100     4.100     4.100     4.100     4.100     4.100     4.100     4.100     4.100     4.100     4.100     4.100     4.100     4.100     4.100     4.100     4.100     4.100     4.100     4.100     4.100     4.100     4.100     4.100     4.100     4.100     4.100     4.100     4.100     4.100     4.100     4.100     4.100     4.100     4.100     4.100     4.100     4.100     4.100     4.100     4.100     4.100     4.100     4.100     4.100     4.100     4.100     4.100     4.100     4.100     4.100     4.100     4.100     4.100     4.100     4.100     4.100     4.100     4.100     4.100     4.100     4.100     4.100     4.100     4.100     4.100     4.100     4.100     4.100     4.100     4.100     4.100     4.100     4.100     4.100     4.100     4.100     4.100     4.100     4.100     4.100     4.100     4.100     4.100     4.100     4.100     4.100     4.100     4.100     4.100     4.100     4.100     4.1       | Dokument aspx - Google<br>P DOO NOVI SAD [RS]<br>wDokument.aspx                                                                                                    | Chrome  https://moj.minima  No Balance aolapa u ycz  entensa BLB a power ao mprovazna zolapa, oz prose nyan poenoarana i prose o wyany owa odoan                                                                                                    | х.rs/RS/VA/WebUI/OI<br>уга у Ревубляца<br>обја је пореска дужива<br>иосно услуга<br>и грађенандом објестна<br>и грађе 80.1                                                                                                    | 3 / 5<br>Osura cre                        | ent.aspx?tr<br>Oe<br>ena  | mp=7ec2cadd-b198-483c-b74d-3fe2db9                                                                                                    | С Х<br>71699800-<br>б ХуКАУРОЛУЫН УВОЛ<br>Т (63+73+86)<br>ККАРУЕ                                                                                                    | Ние   |
| 4.1.1<br>4.12<br>4.13<br>4.14                                                 | 4.10028         # Solo           4.117parcresse areaning         # Solo           Barsman way studing systemus, yeasynghow         # Solo           Charper parameters in systemus programmeters         Solo           Charper parameters in systemus programmeters         Solo           Paramet (1.14.12)         Orgonyourn IIIB           4.110 contrast prings angles, systemate status         Solo           Parameters angles, systemate status         Parameters           Parameters angles, systemate status         Parameters           Parameters areas transporter         Parameters                                                                                                    | Dolument aspx - Google<br>P DOO NOVI SAD (RS<br>wDokument.aspx<br>8651 1<br>8651 1                                                                                                    | Chrome<br>https://moj.minima<br>86 Пабанка добара и усл<br>нетинан ПЦВ - промет на<br>прихвала добара и услу<br>Болос права респитата т<br>богра и услуге бога назвада                                                                                                    | х.rs/RS/VA/WebUI/Ot<br>ута у Ревублици<br>оди је оврески дуживи<br>восто услуга<br>и грађенисана објестна<br>и прађенисана објестна<br>и плађенисана објестна                                                                                                    | 3 / 5<br>Osura cre                        | ent.aspx?tr<br>Oe<br>ena  | mp=?ec2cadd-b198-483c-b74d-3fe2db9<br>C<br>C<br>C<br>C<br>C<br>C<br>C<br>C<br>C<br>C                                                                                                    | X      X      X    | Hues  |
| 4.1.1<br>4.12<br>4.13<br>4.14<br>4.2.1                                        | L1 Direction terming:     Instance and produce (years), years of the produce (years), years of the produce (years), years of the produce (years), years of the produce (years), years of the produce (years), years of the produce (years), years of the produce (years), years of the produce (years), years of the produce (years), years of the produce (years), years of the produce (years), years of the produce (years), years of the produce (years), years of the produce (years), years, years of the produce (years), years, years, y       | 00kument aspx - Google<br>P DOO NOVI SAD [RS<br>wDokument.aspx<br>86:1 1<br>86:2 2<br>86:4 1                                                                                                    | Сhrome<br>https://moj.minima<br>86 Набалоса добара и усл<br>есника II,18 - оронет за к<br>приклаза добара, ко<br>проклаза добара, ко<br>проклаза добара добара добара<br>проклаза добара добара добара добара добара<br>добара добара добара добара добара добара добара добара<br>добара добара добара добара добара добара добара добара<br>добара добара добара добара добара добара добара добара<br>добара добара добара добара добара добара добара добара добара добара<br>добара добара д                                                                                                    | клау/RS/WebUI/Os<br>клау/RS/WebUI/Os<br>клау Рекублици<br>косна услуга<br>и по трабникаском објактина<br>и по трабникаском објактина<br>и по трабникаском објактина<br>и по трабникаском објактина<br>и по трабникаском објактина<br>и по трабникаском објактина<br>и по трабникаском објактина<br>и по трабникаском објактина<br>и по трабникаском објактина<br>и по трабникаском објактина                                                                                                    | 3 / 5                                     | oent.aspx?tr<br>Oe<br>eeu |                                                                                                    | X     X     X | Ние   |
| 4.1.1<br>4.12<br>4.13<br>4.14<br>4.14<br>4.2.1<br>4.2.1                       | Characterization     Constraints     Constraints     Cons      | Ookument aspx - Google     P DOO NOVI SAD (85     wDokument.espx     86.1     86.2     86.3     86.4     86.5                                                                                                    | Chrome<br>https://moj.minima<br>86 Набалоса зобара и усл<br>органова ПДК – промет и к<br>прималиц забара, о<br>фоло и услуга – без наказака<br>бобра и услуга – без наказака<br>конса основнате и набаласт<br>повата основнате за набаласт                                                                                                    | х.rs/RS/VA/WebUI/Ot<br>ута у Република<br>оди је подеска дужини<br>и пројекти објектина<br>и пројектики објектина<br>и пројектики објектина<br>и пројектики објектина<br>и пројектики објектина<br>на пројектики објектина<br>на пројектики објектики<br>на пројектики објектики<br>на пројектики објектики објектики<br>на пројектики објектики објектики<br>на пројектики објектики објектики<br>на пројектики објектики објектики<br>на пројектики објектики објектики објектики објектики објектики објектики<br>на пројектики објектики објекти                                                                                                    | a / 5                                     | ent.aspx?tr<br>Oc<br>ens  | mp = 7 e=2 cadd+ b 198 - 483 c- b 744 - 3 t=2 d t 5 t                                                                                                    | X     X     X | Изее  |
| 4.1.1<br>4.12<br>4.13<br>4.14<br>4.2.1<br>4.2.1<br>4.2.2                      | ALTprocessory     Altractempt     Altractempt     Altract      | Dokument.aspx - Google<br>P DOO NOVI SAD (RS<br>wDokument.aspx<br>88.1 1<br>86.2 1<br>86.3 2<br>86.4 1<br>86.5 2                                                                                                    | Chrome<br>Mittps://moj.minima<br>Mittps://moj.minima<br>M                                                                                                    | х.т.;/RS/VA/WebUI/Oo<br>уга у Рекублици<br>ороја (с пореско кумпис<br>на грађенискам објастина<br>на грађенискам објастина<br>на грађенискам објастина<br>на грађенискам објастина<br>сви дибри и услуге -<br>ена дибри и услуге -                                                                                                    | 3 / 5<br>Ouura cre                        | oent.aspx?tr              |                                                                                                    | C X<br>7659600<br>5<br>5<br>7<br>7<br>7<br>7<br>7<br>7<br>7<br>7<br>7<br>7<br>7<br>7<br>7                                                                                                    | Hase  |
| 4.1.1<br>4.1.2<br>4.1.3<br>4.1.4<br>4.2.1<br>4.2.1<br>4.2.2<br>4.2.3<br>4.2.4 | HOUCE \$\$ 0000000000000000000000000000000000                                                                                                    | Dokument app - Google<br>P DOO NOVI SAD (RS<br>wDokument.aspx<br>000 - 000 - 000 | Chrome<br>https://moj.minima<br>bttps://moj.minima<br>bttps://moj.minima<br>bttps://moj.minima<br>bttps://moj.minima<br>bttps://moj.moj.moj.<br>bttps://moj.moj.moj.<br>bttps://moj.moj.moj.<br>bttps://moj.moj.moj.<br>bttps://moj.moj.moj.<br>bttps://moj.moj.moj.<br>bttps://moj.moj.moj.<br>bttps://moj.moj.moj.<br>bttps://moj.moj.moj.<br>bttps://moj.moj.moj.<br>bttps://moj.moj.moj.<br>bttps://moj.moj.<br>bttps://moj.moj.<br>bttps://moj.moj.<br>bttps://moj.moj.<br>bttps://moj.moj.<br>bttps://moj.moj.<br>bttps://moj.moj.<br>bttps://moj.moj.<br>bttps://moj.moj.<br>bttps://moj.<br>bttps://moj. | клау/RS/VA/WebUl/Or<br>вста<br>уга у Рекублици<br>восто уга у Рекублици<br>восто уга у Рекублици<br>восто уга у Рекублици<br>восто уга у Рекублици<br>и по также 851<br>стакже 851<br>стакже 85 | 3 / 5                                     | eent.aspx?tr<br>Oc<br>ees |                                                                                                    | X     X     X | Hune  |
| 4.1.1<br>4.12<br>4.13<br>4.14<br>4.2.1<br>4.2.2<br>4.2.3<br>4.2.4             | 4.00CE 20 Particular State Control of Control of Contro | Dokument Japz - Google<br>P DOO NOVI SAD [RS<br>wDokument.aspx<br>8611<br>8633<br>8644<br>8655<br>8656<br>8656<br>8656                                                                                                    | Chrome<br>https://mcj.minima<br>Billefanec.andapa e.ycz<br>amazana andapa.<br>Billera (2014) - power i to<br>amazana andapa.<br>Billera (2014) - power i to<br>amazana<br>Billera (2014) - power i to<br>amazana<br>Billera (2014) - power i to                                                                                                    | хляу/RS/VA/WebUU/OB<br>уза у Рекублика<br>опја ј оздеска дуживи<br>какоз Укруга<br>и отлике 86 1<br>сим дебра и услуге -<br>сим дебра и услуге -<br>сим дебра и услуге -<br>њена дебра и услуге -                                                                                                    | 3 / 5                                     | eent.aspx?tr              | Trac2cad3-b199-480c-b193-b192-b9     C     C | X     X     X | Изиес |